# How to set DSL-302G from default PPPoA mode into Bridge mode

Version: 1.0 Date: 03 June 2003

#### If you are going to conect the DSL-302G to your computer (no router):

#### Setup Your Computer

- First set your computer up to obtain IP address automatically: in Win95/98 - Control Panel > Network > TCP/IP (linked to your network card) > Properties.
- in Windows 2000/XP Control Panel > Network Connections > Local Area Connection > Properties.

Connect your computer to the DSL-302G (using straight-through cable), make sure you are getting a link light on the modem's Ethernet port.

Restart PC.

After rebooting check the IP address that you have got:

- in Win95/98 go to Start > Run > winipcfg > OK > select your adapter and look under IP Address.
- in Win2000/XP go to Start > Run > cmd > OK > ipconfig /all > look for IP Address.

It should be something like 10.1.1.x

If it is not - do the following:

- in Win95/98 go to Start > Run > winipcfg > OK > select your adapter and press Release All and then Renew All.
- in Win2000/XP go to Start > Run > cmd > OK > ipconfig /release (hit Enter) > ipconfig /renew (hit Enter)

#### If the modem will be connected to a router:

Connect the ethernet port of DSL-302G to Internet port (WAN port or External port) of your router. Make sure you are getting a link light on the modem's Ethernet port. If you do not get a link light you may need to change the type of cable you are using (cross-over or straight).

Set your router's WAN port to "Obtain IP address automatically" (Dynamic IP).

Connect your computer to one of the LAN ports on the router.

### How to configure the DSL-302G modem:

Start your Internet browser (ensure that any proxy settings are disabled. In IE: under Tools > Internet Options > Connection > LAN Settings).Then, type the IP address of the DSL-302G (the default IP address is 10.1.1.1) into the Location (for Netscape) or Address (for IE) field and press "Enter" For example: <u>http://10.1.1.1</u>. After the connection is established, you will see the web interface of the modem. To log in, enter the username (the factory setting is "admin") and password (the factory setting is "admin").

 In this example, we will start setting the modem from its default PPPoA mode, so a default restore is required as shown below. Go to "Admin", "Save & Reboot". Select Reboot Mode as "Reboot From Default Configuration" and click on "Reboot".

| 🕙 DSL-302G Configuration                          | n Manager GUI - Microsoft Internet Explorer                                                          |
|---------------------------------------------------|----------------------------------------------------------------------------------------------------|
| <u>File E</u> dit <u>V</u> iew F <u>a</u> vorites | Iools Help 🥂                                                                                         |
| 🕝 Back 🔹 🌔 -  🗙                                   | 😰 🏠 🔎 Search 🧙 Favorites 🔇 Media 🤣 🔗 - 🌺 🔯 - 🛄                                                       |
| Address 🙆 http://10.1.1.1/hag                     | /pages/home.ssi 🔽 🄂 Go Links 🎽                                                                       |
| D-Link<br>Building Networks For People            |                                                                                                    |
| 🔄 D-Link                                          | Save & Reboot                                                                                        |
| <u>Quick Configuration</u> <u>System View</u>     | Use this page to save changes to system memory and reboot your system with different configurations. |
| ⊕ <u>ian</u><br>⊕ <u>ian</u> <u>wan</u>           | Reboot Mode: Reboot From Default Configuration                                                       |
| ⊕ <u>Bridging</u> ≡<br>⊟ <u>⇔</u> <u>Admin</u>    | Save Reboot Refresh Help                                                                             |
| ······································            | Copyright © 2002 D-Link, Inc. All rights reserved.                                                   |
| Image Upgrade<br>Alarm                            |                                                                                                    |
| Diagnostics<br><u>Remote Access</u>               |                                                                                                    |
|                                                   |                                                                                                    |
| Cone Done                                         | 🥑 Internet                                                                                           |

2) After the modem reboots, check under "Bridging > ATM VCC". Make sure you have defined the VPI/VCI correctly. In this example, VPI/VCI = 8/35. This is typical setting for Australia (in NZ it is 0/100). Check the requirements with your ADSL provider. In some cases (e.g. TPG) you may need to change Mux Type to "LLC". In order to change that click on "pencil" icon under Action.

| 省 Cannot find server - Mici                       | crosoft Internet Explorer                               |         |
|---------------------------------------------------|---------------------------------------------------------|---------|
| <u>File E</u> dit <u>V</u> iew F <u>a</u> vorites | Iools Help                                              | - 🥂     |
| 🚱 Back 🝷 🕥 🕤 💌                                    | 🖻 🏠 🔎 Search 🤺 Favorites 🜒 Media 🥝 🔗 - 嫨 🖸 - 📜          |         |
| Address 🕘 http://10.1.1.1/                        | 💌 🄁 Go                                                  | Links » |
| <b>D</b> -Link                                    |                                                         |         |
| Building Networks For People                      |                                                         |         |
|                                                   | ATM VC Configuration                                    |         |
| LAN Config                                        | 2                                                       |         |
| DHCP Mode                                         | This page is used to view and configure ATM VCs         |         |
|                                                   | Tabauface UDT UCT New Ture New Duste and AALE Astics(a) |         |
| DSL Status                                        |                                                         |         |
|                                                   |                                                         |         |
|                                                   |                                                         |         |
|                                                   | Add Refresh Help                                        |         |
| NAT                                               |                                                         |         |
| Bridging                                          | Copyright © 2002 D-Link, Inc. All rights reserved.      |         |
| Bridging                                          |                                                         |         |
| ATM VCC                                           |                                                         |         |
| <                                                 |                                                         |         |
| 🙆 Done                                            | 🔮 Internet                                              |         |

 Go to "WAN > PPP", click on the "trashcan" icon (on the right) and "OK" to delete it. Then, click "Submit" button to save settings in temporary memory.

| 🗿 Canr             | not f       | ind se         | erver -          | Mic     | rosoft Inter               | net Exp | olorer      |            |          |             |           |            |        |                          |          |          |
|--------------------|-------------|----------------|------------------|---------|----------------------------|---------|-------------|------------|----------|-------------|-----------|------------|--------|--------------------------|----------|----------|
| <u>Eile E</u>      | dit         | ⊻iew           | F <u>a</u> voril | tes     | <u>T</u> ools <u>H</u> elp |         |             |            |          |             |           |            |        |                          |          | <b>R</b> |
| 🕝 Ba               | ck 🔻        | Θ              | - 1              |         | 2 🏠 🌶                      | 🔘 Sea   | rch 🤺 Fav   | vorites 😢  | Media    | 3           | · 🎍 🛛     | s •        | _      |                          |          |          |
| A <u>d</u> dress   | ۲           | nttp://)       | 10.1.1.1         | 1       |                            |         |             |            |          |             |           |            |        | <ul> <li>&gt;</li> </ul> | Go Lin   | nks »    |
| <b>D</b><br>Buildi | )]<br>ng Ne | Li trivorks    | nk<br>For Peop   | Ĉ<br>le |                            |         |             |            |          |             |           |            |        |                          |          |          |
| ÷-                 | LAN         | L              |                  | ^       |                            |         | _           |            |          | 1 (22)      |           |            |        |                          |          | ^        |
|                    | Ì           | AN Co          | onfig            |         |                            |         | 20          | INT TO POI | nt Prot  | 0001 (141   | P) Confi  | guratio    | n      |                          |          |          |
|                    | ) I         | HCP I          | Mode             |         |                            |         | This        | page is us | ed to Co | nfigure and | View PPF  | , interfac | es.    |                          |          |          |
|                    | <u>WA</u>   | N              |                  |         |                            |         |             |            |          |             |           |            |        |                          |          |          |
|                    | Ì           | SL Sta         | <u>itus</u>      |         |                            | Inad    | tivity Time | eOut(mins  | ) for st | artondata   | PPP Inte  | erfaces:   | 0      |                          |          |          |
|                    | Ì           | OSL M          | ode              |         |                            | Igno    | ore WAN to  | LAN traffi | c while  | monitorin   | g inactiv | ity:       |        |                          |          |          |
|                    | Ē           | PP             |                  |         | <b>7</b>                   |         | Interface   | n          | WAN      | Gateway     | Default   | Use        | Use    | Oper.                    |          |          |
|                    |             | <u>AO</u>      |                  |         | Interface                  | ΨC      | Sec Type    | Protocol   | IP       | IP          | Route     | DHCP       | DNS    | Status                   | Action   |          |
|                    |             | POA            |                  |         | ppp-0                      | aal5-   | Public      | PPPoA      | 0.0.0.0  | 0.0.0.0     | Enable    | Disable    | Enable | Disconnect               | <b>X</b> |          |
|                    | 1           | <u>AT</u>      |                  |         |                            | U       |             |            |          |             |           |            |        |                          | Delet    | te       |
|                    | Bnd<br>P    | ging           |                  |         |                            |         |             |            |          |             |           |            |        |                          |          |          |
|                    | 2 L<br>3 4  | ndging<br>TM U | 5                |         |                            |         | $\langle$   | Submit     | Add      | Refi        | resh      | Help       |        |                          |          |          |
|                    | . 2         | V IVI V        | <u></u>          | ~       | . 1                        |         |             |            |          |             |           |            |        |                          | T        | ~        |
| <u>&lt;</u>        |             |                |                  |         |                            |         |             |            |          |             |           |            |        |                          |          | 2        |
| Children (         | /10.1       | .1.1/A         | ction?id=        | =318æ   | ex_param1=16               |         |             |            |          |             |           |            |        | 🌝 Internet               |          |          |

| 4) GO 10 VV                                       | AN > EOA, CIICK OT AUG.                                                                      |   |
|---------------------------------------------------|----------------------------------------------------------------------------------------------|---|
| 🕙 Cannot find server - Mic                        | crosoft Internet Explorer                                                                    | × |
| <u>File E</u> dit <u>V</u> iew F <u>a</u> vorites | Iools Help                                                                                   | ľ |
| 🚱 Back 👻 🕥 🕤 🔀                                    | 😰 🏠 🔎 Search 🤺 Favorites 🔮 Media 🤣 🖾 - 嫨 🖾 - 📃                                               |   |
| Address 🕘 http://10.1.1.1/                        | 💽 🔁 Go Links                                                                                 | » |
| D-Link<br>Building Networks For People            |                                                                                              |   |
| 🔄 D-Link                                          | RFC1483/Ethernet over ATM(EoA) Config                                                        |   |
| Quick Configuration     System View               | This Page is used to View, Add, Modify and Delete EOA Interfaces.                            |   |
| Den Lan<br>Den Wan                                | Interface Interface Lower Confg IP Address Netmask Use Default Gateway Address Status Action |   |
| DSL Status                                        | No Interface Found!                                                                          |   |
| DSL Mode                                          |                                                                                              |   |
| PPP                                               | Add Refresh Help                                                                             |   |
| <u>EOA</u>                                        |                                                                                              |   |
| IPOA<br>NAT                                       | Copyright © 2002 D-Link, Inc. All rights reserved.                                           |   |
| E Bridging                                        |                                                                                              |   |
| 🗄 🚞 Admin 🛛 🗸 🗸                                   |                                                                                              |   |
| <                                                 |                                                                                              |   |
| ٤                                                 | 🌍 Internet                                                                                   |   |

5) Simply click "Submit" on the pop-up page (and "Close" to close the page).

| 🕙 EOA Interface - Add - Microsoft Internet Exp | orer 📃 🗖 🔀                                      |
|------------------------------------------------|-------------------------------------------------|
| EOA Int                                        | erface - Add                                    |
| EOA II                                         | nformation                                      |
| EOA Interface:                                 | eoa-0 💌                                         |
| Lower Interface:                               | aal5-0 💌                                        |
| Conf. IP Address:                              | 0 0 0 0                                         |
| Netmask:                                       | 0 0 0 0                                         |
| Use DHCP:                                      | <ul> <li>○ Enable</li> <li>③ Disable</li> </ul> |
| Submit                                         | Cancel Help                                     |
| Copyright © 2002 D-L                           | ink, Inc. All rights reserved.                  |
| <                                              |                                                 |

# 4) Go to "M/AN > EOA" click on "Add"

## 6) After that, you should see "WAN > EOA" page which looks like this:

| 🗿 Cannot find server - Microsoft Internet Explorer                                                                                                    | ×                                                                 |  |  |  |  |  |
|----------------------------------------------------------------------------------------------------|-------------------------------------------------------------------|--|--|--|--|--|
| Eile Edit View Favorites Tools Help                                                                                                    | 7                                                                 |  |  |  |  |  |
| 🌀 Back 🝷 💿 👻 😰 🏠 🔎 Search 🌟 Favorites 🜒 Media 🤣 😒 - چ 🔯 🗉 🖵                                                                                                    |                                                                   |  |  |  |  |  |
| Address 🙆 http://10.1.1.1/                                                                                                    | »                                                                 |  |  |  |  |  |
| D-Link<br>Building Networks For People                                                                                                    | -                                                                 |  |  |  |  |  |
| D-Link     RFC1483/Ethernet over ATM(EoA) Config                                                                                                    | ^                                                                 |  |  |  |  |  |
| Ouick Configuration       This Page is used to View, Add, Modify and Delete EOA Interfaces.         System View       This Page is used to View, Add, Modify and Delete EOA Interfaces.                | This Page is used to View, Add, Modify and Delete EOA Interfaces. |  |  |  |  |  |
| Interface     Lower     Confg IP     Netmask     Use     Default     Gateway     Status       MAN     MAN     Sec Type     Interface     Address     Netmask     DHCP     Route     Address     Status | Ξ                                                                 |  |  |  |  |  |
| DSL Status eoa-0 Public aal5-0 0.0.0.0 0.0.0.0 Disable Disable 0.0.0.0 🦉 2000                                                                                                    |                                                                   |  |  |  |  |  |
| DSL Mode                                                                                                    |                                                                   |  |  |  |  |  |
| PPP Add Refresh Help                                                                                                    |                                                                   |  |  |  |  |  |
|                                                                                                    |                                                                   |  |  |  |  |  |
| Copyright © 2002 D-Link, Inc. All rights reserved.                                                                                                    | ~                                                                 |  |  |  |  |  |
| 🙋 Done 🥥 Internet                                                                                                    |                                                                   |  |  |  |  |  |

# 7) Go to "WAN > NAT", select "Disable" then click "Submit".

| Cannot find server - Microsoft Internet Explor                                                             | er 📃 🗖 🔀                                                                                                    |
|----------------------------------------------------------------------------------------------------|----------------------------------------------------------------------------------------------------|
| <u>File E</u> dit <u>V</u> iew F <u>a</u> vorites <u>T</u> ools <u>H</u> elp                               |                                                                                                    |
| 🚱 Back 🝷 🐑 💌 😰 🏠 🔎 Search                                                                                  | 📌 Favorites 🜒 Media 🤣 🎯 - 🌺 🖾 - 📙                                                                                                    |
| Address 🗃 http://10.1.1.1/                                                                                 | 🕑 🄁 Go 🛛 Links 🎽                                                                                                    |
| D-Link<br>Building Networks For People                                                                     |                                                                                                    |
| 🔄 D-Link                                                                                                   | Network Address Translation (NAT) Configuration                                                                                                    |
| Ouick Configuration     Ouick Configuration     Use this page to cont     System View     the IP addresses | igure Network Address Translation, a security protocol in which the device translates<br>of your LAN computers to new addresses before sending data out on the Internet. |
|                                                                                                    | NAT Options: NAT Global Info 💌                                                                                                    |
| DSL Status                                                                                                 | Enable Disable                                                                                                    |
| DSL Mode                                                                                                   |                                                                                                    |
| PPP                                                                                                    | NAT Global Information                                                                                                    |
|                                                                                                    | TCP Idle Timeout(sec): 86400                                                                                                    |
|                                                                                                    | TCP Close Wait(sec): 60                                                                                                    |
| □<br>□ Bridging                                                                                            | TCP Def Timeout(sec): 60                                                                                                    |
| Bridging                                                                                                   | IIDP Timeout(sec): 300                                                                                                    |
| ATM VCC                                                                                                    |                                                                                                    |
| 🗄 🧰 Admin                                                                                                  | ICMP Timeout(sec): 5                                                                                                    |
|                                                                                                    | GRE Timeout(sec): 300                                                                                                    |
|                                                                                                    | Default Nat Age(sec): 240                                                                                                    |
|                                                                                                    | NAPT Port Start: 50000                                                                                                    |
|                                                                                                    | NAPT Port End: 51023                                                                                                    |
|                                                                                                    |                                                                                                    |
| Subr                                                                                                    | nit Global Stats Cancel Refresh Help 🗸                                                                                                    |
| 🙆 Done                                                                                                    | 🤣 Internet                                                                                                    |

8) Go to "Bridging > Bridging", select "eoa-0", then click "Add" followed by "Submit".

| 🕙 Cannot find server - Mi                         | crosoft Internet Explorer 📃 🗖 🔀                             |
|---------------------------------------------------|-------------------------------------------------------------|
| <u>File E</u> dit <u>V</u> iew F <u>a</u> vorites | Tools Help                                                  |
| 🕒 Back 🔹 🐑 - 💌                                    | 😰 🏠 🔎 Search 🧙 Favorites 🔇 Media 🍪 🎯 - 嫨 🖾 - 📒              |
| Address 🙆 http://10.1.1.1/                        | So Links 🎽                                                  |
| D-Link<br>Building Networks For People            |                                                             |
| 🔄 D-Link                                          | Bridge Configuration                                        |
| Quick Configuration                               |                                                             |
| System View                                       | Use this page to Add and Modify Bridging information        |
| E IAN                                             |                                                             |
| 🖻 🖮 <u>WAN</u>                                    | Interface Name Action                                       |
| DSL Status                                        | eth-0                                                       |
| DSL Mode                                          | usb-0                                                       |
| • • • • • • • • • • • • • • • • • • •             |                                                             |
| <u>EOA</u>                                        | eth-0                                                       |
| IPOA                                              | eoa-0<br>P0a-1                                              |
| NAT                                               | Submit eoa-2 Refresh Help                                   |
| 🖻 🔤 Bridging                                      | e0a-3<br>e0a-4                                              |
| Bridging                                          | Copyright C <sub>eoa-6</sub> ink, Inc. All rights reserved. |
| ATM VCC                                           | eoa-7<br>ush-0                                              |
| 🗄 🛄 Admin 🔽 🔽                                     |                                                             |
|                                                   |                                                             |
| 🕘 Done                                            | 🔮 Internet                                                  |

9) Go to "Admin > Save & Reboot", click on "Save" then "Reboot".

| 🕘 Cannot find server - Mi                         | crosoft Internet Explorer 📃 🗖 🔀                                                                      |  |  |  |  |
|---------------------------------------------------|----------------------------------------------------------------------------------------------------|--|--|--|--|
| <u>File E</u> dit <u>V</u> iew F <u>a</u> vorites | Iools Help                                                                                           |  |  |  |  |
| 🕒 Back 🝷 🐑 👻 💌                                    | 😰 🏠 🔎 Search 🤺 Favorites 🔇 Media 🚱 😥 - 🌺 🔯 - 📙                                                       |  |  |  |  |
| Address 🕘 http://10.1.1.1/                        | V D Go Links *                                                                                       |  |  |  |  |
| D-Link<br>Building Networks For People            |                                                                                                    |  |  |  |  |
| 🔄 D-Link                                          | Save & Reboot                                                                                        |  |  |  |  |
| Quick Configuration                               |                                                                                                    |  |  |  |  |
| System View                                       | Use this page to save changes to system memory and reboot your system with different configurations. |  |  |  |  |
| 🗄 🧰 LAN                                           | Reboot Mode: Reboot                                                                                  |  |  |  |  |
| 🖻 🧰 <u>WAN</u>                                    |                                                                                                    |  |  |  |  |
| 🗄 🧰 Bridging 📃                                    | Save) Reboot Refresh Help                                                                            |  |  |  |  |
| ⊡' <u>⇔</u> <u>Admin</u>                          |                                                                                                    |  |  |  |  |
| User Config                                       | Copyright © 2002 D-Link, Inc. All rights reserved.                                                   |  |  |  |  |
| Jave & Reboot                                     |                                                                                                    |  |  |  |  |
| Alarm                                             |                                                                                                    |  |  |  |  |
| Diagnostics                                       |                                                                                                    |  |  |  |  |
| 🛛 Remote Access 🗸                                 |                                                                                                    |  |  |  |  |
| < · · · · · · · · · · · · · · · · · · ·           |                                                                                                    |  |  |  |  |
| ど Done                                            | 🔮 Internet                                                                                           |  |  |  |  |

The modem configuration finished.

#### The final stage:

You should have a list of IP addresses from your Internet Provider: Customer IP, Subnet Mask, Default Gateway, DNS addresses. You need to apply these addresses:

## If the DSL-302G is connected to your computer (no router):

### Assign IP Addresses To Your Computer

- in Win95/98 Control Panel > Network > TCP/IP (linked to your network card) > Properties.
- in Windows 2000/XP Control Panel > Network Connections > Local Area Connection > Properties.

Select "Use the following address" and enter the IP addresses given by your ISP.

### If the modem is connected to a router:

Set your router's WAN port to "Static IP address" and specify the IP addresses given by your ISP.

After saving the settings on your router/computer you should be able to browse the Internet. Happy browsing.

~ End of Document ~